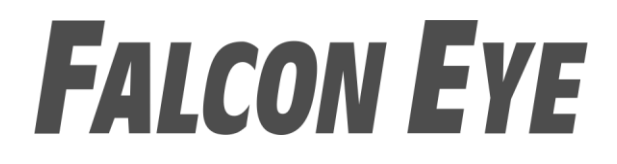

# Руководство пользователя

## Для камер FE-MTR300 P2P

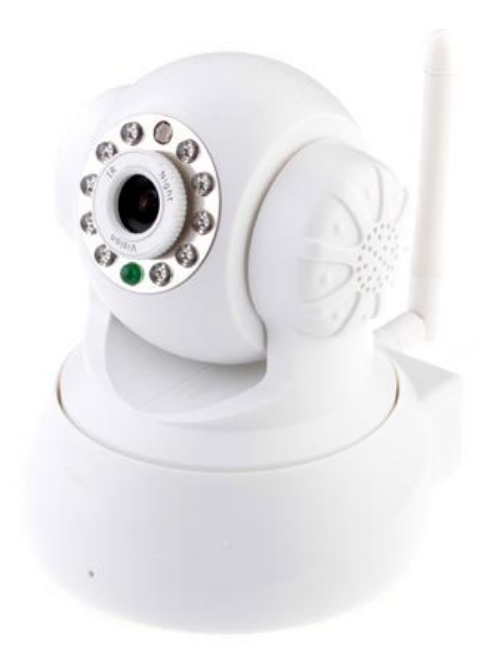

Version 1.0.0

## Содержимое

| Основные настройки                                | 4  |
|---------------------------------------------------|----|
| Установка оборудования                            | 4  |
| Для Windows                                       | 4  |
| Поиск камеры                                      | 4  |
| Для Internet Explorer                             | 5  |
| Автоматическая установка IP адреса                | 9  |
| Настройка IP адреса вручную                       | 10 |
| Для MAC OS X                                      | 13 |
| Поиск камеры                                      | 13 |
| Для других интернет браузеров                     | 13 |
| Автоматическая настройка IP адреса                | 14 |
| Настройки камеры                                  | 14 |
| Система                                           | 15 |
| О устройстве                                      | 15 |
| Пользователи                                      | 15 |
| Сеть                                              | 15 |
| Настройки IP                                      | 15 |
| UPnp                                              | 16 |
| Wi-Fi                                             | 16 |
| DDNS                                              | 17 |
| Настройки сигнализации                            | 18 |
| Настройки сигнализации                            | 18 |
| Настройки Email                                   | 18 |
| Настройки FTP                                     | 20 |
| Просмотр нескольких камер                         | 22 |
| Дополнительно                                     | 22 |
| Настройки NTP                                     | 22 |
| Обновление ПО                                     | 23 |
| Путь для записи                                   | 24 |
| Другие настройки                                  | 25 |
| Настройки Wi-Fi                                   | 25 |
| Настройка маршрутизатора                          | 26 |
| Проброс портов в распространенных маршрутизаторах | 26 |
| Для Apple Airport Extreme или Time Capsule        | 26 |
| Для D-link роутеров                               | 27 |
| Для Huawei роутеров                               | 28 |
| Для роутеров Linksys W-серии                      | 29 |
| Для Netgear Routers 1                             | 29 |
| Для TP-Link Routers 1                             | 32 |
| Для Zyxel Routers                                 | 33 |

Примечание: Некоторые функции, упомянутые в данном руководстве, могут отличаться в зависимости от модели камеры. Например, функция поворота и наклона предназначена для камер, поддерживающих функцию поворота/наклона.

## Основные настройки

В данном разделе описаны подключение вашей IP-камеры, установка программного обеспечения и базовая настройка сети. Другие настройки и эксплуатация будут рассмотрены в следующих разделах.

## Примечание:

В целях безопасности после завершения нижеописанной процедуры измените пароль камеры по умолчанию; см. установки камеры.

## Установка оборудования

Откройте упаковку. Подключите камеру к маршрутизатору с помощью сетевого кабеля и включите ее с помощью сетевого адаптера, поставляемого в комплекте.

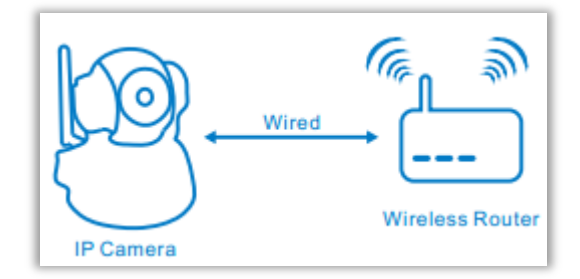

## Для Windows

#### Поиск камеры

1. Установите программу IP Camera Search Tool.exe с диска.

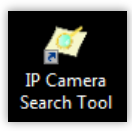

- 2. Запустите программу IP Camera Search Tool.
- 3. Нажмите «Search» (Поиск). Двойной щелчок на найденной камере запустит браузер.

| 4 | 7 IP Camera Search Tool v3.0 |               | l                   |          |
|---|------------------------------|---------------|---------------------|----------|
|   |                              |               |                     |          |
|   | S/N                          | псевдоним     | IP agpec            | <b>^</b> |
|   |                              | IPCamera      | 192.168.0.176:16666 |          |
|   | CH4XB5L68JLB11PPUFY1         | IPCamera      | 192.168.0.179:7788  |          |
| L | bsd1098                      | IPCamera      | 192.168.0.161:7777  | -        |
|   | CH4X81KYDWL311PPUFWJ         | 1@你好china     | 192.168.0.164:7777  |          |
|   | DF4X9TKYCUFLK1PPUZY1         | Iprobot3 2014 | 192.168.0.130:80    |          |
|   | ET4XA1LY1C33JJ6PYFP1         | hsc456        | 192.168.0.4:7777    |          |
|   | EEE                          | IP Camera     | 192.168.0.166:80    |          |
|   |                              | HD816P        | 192.168.0.182:88    | -        |
|   | Пожалуйста выберите я р      | усский        | • Открыть           | Поиск    |
|   | Настройка сетевых парам<br>ы | етров камер   |                     |          |

## Для Internet Explorer

Для доступа к вэб интерфейсу камеры введите логин и пароль. По умолчанию пользователь и пароль: admin

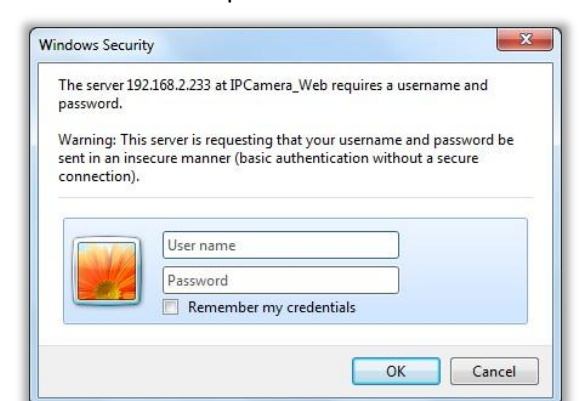

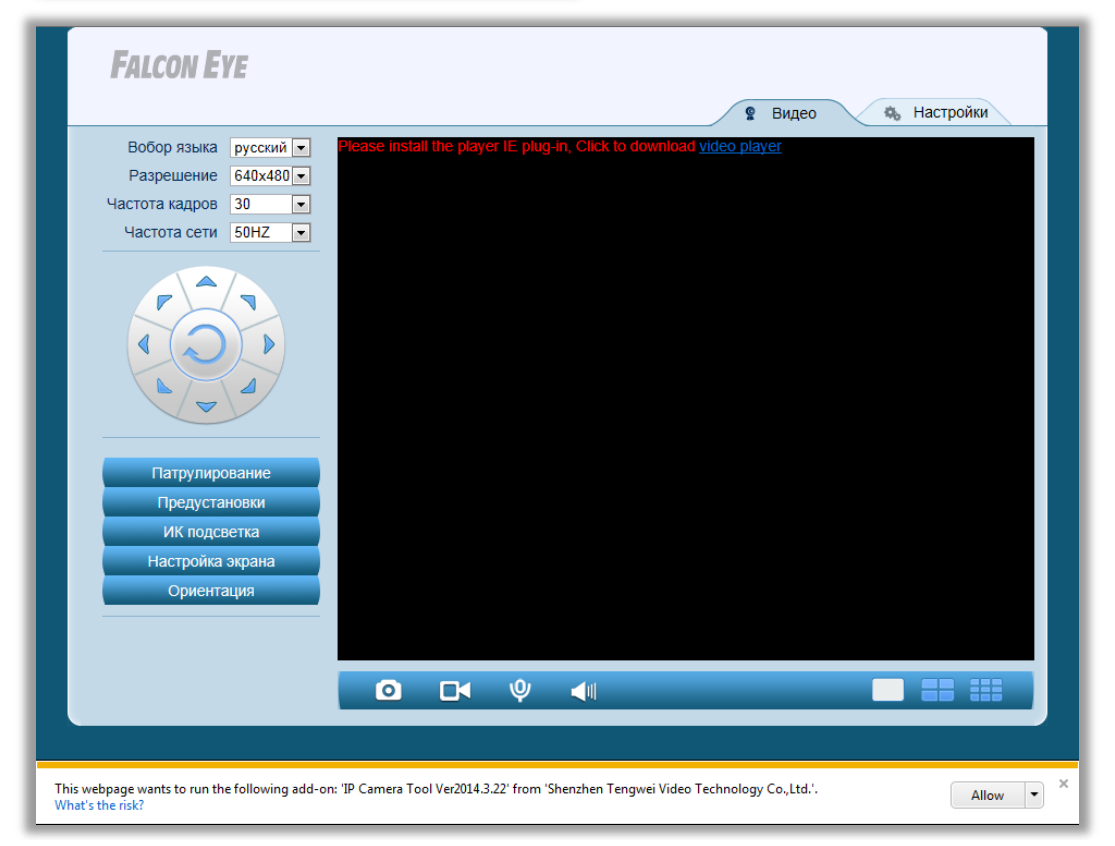

1. Для просмотра живого видео необходимо загрузить и установить плагин для браузера.

| FALCON EYE                                                                          |            |               |            | 😰 Видео 🧠 Настройки                 |
|-------------------------------------------------------------------------------------|------------|---------------|------------|-------------------------------------|
| Вобор языка русский<br>Разрешение 640х480<br>Частота кадров 30<br>Частота сети 50HZ | ease insta | all the playe | er IE plug | -In, Click to download video player |
|                                                                                     |            |               |            |                                     |
| Патрулирование                                                                      |            |               |            |                                     |
| ИК подсветка                                                                        |            |               |            |                                     |
| Настройка экрана                                                                    |            |               |            |                                     |
| Ориентация                                                                          |            |               |            |                                     |
|                                                                                     | 0          |               | Ŷ          | ◀ ■ 〓 ⅲ                             |
| 3길 Installing IPCPlayerIEPlugSetup 2.0.0.10                                         | )<br>}     |               |            |                                     |

|                  | Welcome to the IPCPlayerIEPlugSetup<br>2.0.0.10 Installation!                                                                                                    |
|------------------|----------------------------------------------------------------------------------------------------|
| 6                | This setup program will install IPCPlayerIEPlugSetup 2.0.0.10 on<br>your computer. Click Cancel if you do not want to install this<br>application. Click Next to continue the installation.<br>WARNING: This program is protected by international copyright |
| 0                | Unauthorized reproduction or distribution of this program, or any<br>portion of it, may result in severe civil and criminal penalties and<br>will be prosecuted to the maximum extent of the law.                                                            |
| CreateInstall Fr | ee Next > Cancel                                                                                                    |

2. Нажмите кнопку разрешить, чтобы разрешить веб-браузер-плагин, работающий в IE.

×

| This webpage wants to run the following add-on: 'Control name is | 1 miles |   |
|------------------------------------------------------------------|---------|---|
| not available' from 'Not Available'.<br>What's the risk?         | Allow   | - |

3. Затем вы увидите живое видео и панель управления

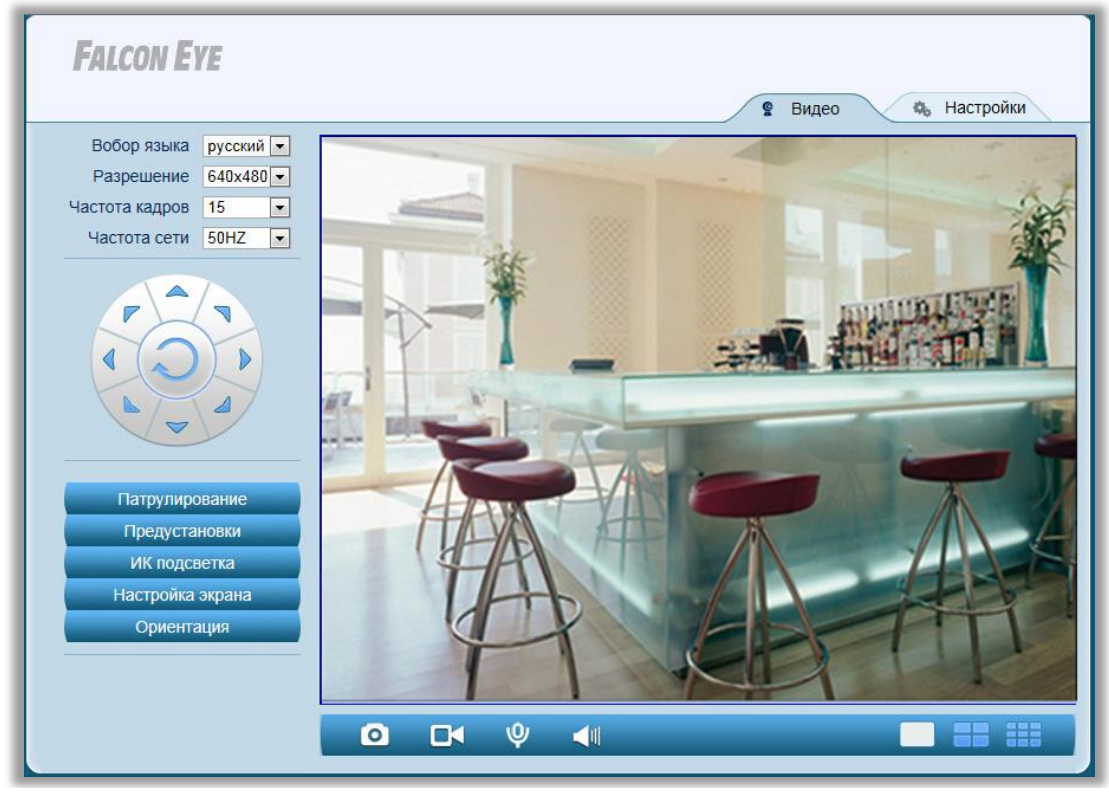

#### Кнопки панели управления

|                                   | Режим просмотра одной камеры. Для возврата к режиму просмотра одной камеры из режима просмотра четырех или девяти камер                                                        |
|-----------------------------------|----------------------------------------------------------------------------------------------------|
|                                   | Режим просмотра четырех камер. После установки<br>настроек нескольких камер в этом режиме можно<br>просматривать видео с четырех камер                                         |
|                                   | Режим просмотра девяти камер. После установки настроек нескольких камер в этом режиме можно просматривать видео с девяти камер                                                 |
| 🚓 Настройки                       | Нажмите на эту кнопку для перехода в меню настроек                                                                                                    |
| Resolution<br>(Разрешение)        | Изменение разрешения экрана при показе видео.<br>Доступно 3 варианта:<br>640x480, 320x240 и 160x120.                                                                           |
| Frame Rate<br>(кадров в секунду)  | Изменение FPS видео, т.е., количества кадров в секунду.<br>Чем больше число FPS, тем качественнее видео. Чем<br>выше скорость передачи данных в сети, тем больше FPS<br>видео. |
| Power Frequency<br>(частота сети) | Выберите частоту сети, 50Hz или 60Hz                                                                                                    |

|                                                        | Доступны 8 кнопок направления и центральная кнопка -<br>вращающения.<br>(доступно только для камер с функцией<br>поворота/наклона) |  |  |  |  |  |
|--------------------------------------------------------|----------------------------------------------------------------------------------------------------|--|--|--|--|--|
| Патрулирование                                         | Включение патрулирования<br>(доступно только для камер с функцией<br>поворота/наклона)                                             |  |  |  |  |  |
| Предустановки<br>1 2 3 4<br>5 6 7 8<br>Установ Перейти | Установка и переход к предустановке; камера<br>поддерживает 8 предустановок.                                                       |  |  |  |  |  |
| ИК подсветка<br>ОFF ON                                 | Включение/выключение автоматической ИК-подсветки                                                                                   |  |  |  |  |  |
| Ориентация<br>Нормально                                | Переворот изображения по горизонтали и вертикали                                                                                   |  |  |  |  |  |
| Настройка экрана                                       | Настройка яркости и контрастности изображения                                                                                      |  |  |  |  |  |
|                                                        | Получение звука от камеры                                                                                                    |  |  |  |  |  |
|                                                        | (доступно только для камеры с 2-сторонним аудио)                                                                                   |  |  |  |  |  |
| Ψ                                                      | Передача звука на камеру<br>(доступно только для камеры с 2-сторонним аудио)                                                       |  |  |  |  |  |
| 0                                                      | Сделать снапшот с камеры                                                                                                    |  |  |  |  |  |
|                                                        | Запись видео на компьютер, Вы можете изменить путь в меню настроек                                                                 |  |  |  |  |  |

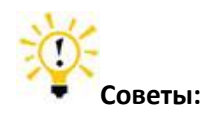

Что такое предустановки?

Предустановки – это запоминаемые положения поворота/наклона IP-камеры. После

поворачивать камеру в желаемое положение уже не нужно. Просто нажмите на кнопку, которая соответствует желаемому заданному положению, и камера автоматически переместиться в нужную точку.

#### Автоматическая установка IP адреса

1. Запустите программу IP Camera Search Tool.

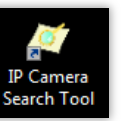

2. Нажмите «Search»(Поиск). Выберите камеру.

| 4  | IP Camera Search Tool v3.0   |               |                     | _ 0 ×    |
|----|------------------------------|---------------|---------------------|----------|
| Ι. |                              |               |                     |          |
|    | S/N                          | псевдоним     | IP адрес            | <u>^</u> |
|    |                              | IPCamera      | 192.168.0.176:16666 |          |
|    | CH4XB5L68JLB11PPUFY1         | IPCamera      | 192.168.0.179:7788  |          |
|    | bsd1098                      | IPCamera      | 192.168.0.161:7777  | =        |
|    | CH4X81KYDWL311PPUFWJ         | 1@你好china     | 192.168.0.164:7777  |          |
|    | DF4X9TKYCUFLK1PPUZY1         | Iprobot3 2014 | 192.168.0.130:80    |          |
|    | ET4XA1LY1C33JJ6PYFP1         | hsc456        | 192.168.0.4:7777    |          |
|    | EEE                          | IP Camera     | 192.168.0.166:80    |          |
|    |                              | HD816P        | 192.168.0.182:88    | -        |
|    | Пожалуйста выберите я р      | усский        | • Открыть           | Поиск    |
|    | Настройка сетевых парам<br>ы | етров камер   |                     |          |

3. Нажмите «Configure camera's network settings»(изменить сетевые настройки камеры).

| S/N                           | псевдоним<br>IPCamera | IP адрес                     |                     |                |   |  |  |
|-------------------------------|-----------------------|------------------------------|---------------------|----------------|---|--|--|
| S/N                           | псевдоним<br>IPCamera | IP адрес                     |                     |                | _ |  |  |
|                               | IPCamera              | 400.460.0                    |                     |                |   |  |  |
|                               | 100                   | 192.108.0                    | 192.168.0.176:16666 |                |   |  |  |
| CH4XB5L68JLB11PPUFY1          | IPCamera              | 192.168.0                    | 179:7788            |                |   |  |  |
| bsd1098                       | IPCamera              | 192.168.0                    | .161:7777           | =              |   |  |  |
| CH4X81KYDWL311PPUFWJ          | 1@你好china             | 192.168.0                    | .164:7777           |                |   |  |  |
| DF4X9TKYCUFLK1PPUZY1          | Iprobot3 2014         | 4 192.168.0                  | 130:80              |                |   |  |  |
| ET4XA1LY1C33JJ6PYFP1          | hsc456                | 192.168.0                    | .4:////             |                |   |  |  |
|                               |                       | 192.108.0                    | 100.80              |                |   |  |  |
|                               | 1100101               | 192.100.0                    | 102.00              |                |   |  |  |
| Пожалуиста выберите я         | усский                | <b>•</b>                     | Открыть             | Поиск          |   |  |  |
| Настройка сетевых параме<br>ы | етров камер           | Получить IP-а<br>дством DHCP | дрес автом          | атически посре | ; |  |  |
| - Сетевые настройки компьют   | repa                  | Сетевая инфор                | мация каме          | ры             |   |  |  |
| Сетевая карта Local Area C    | connectior 👻          | ІР адрес                     | .179                |                |   |  |  |
| IP адрес 192.168.0.2          | 52                    | Маска подсети                | 255.255.2           | 5.255.0        |   |  |  |
| Маска подсети 255.255.255     | 5.0                   | Шлюз                         | Шлюз 192.168.0      |                |   |  |  |
| Шлюз 192.168.0.2              |                       | DNS                          | 192.168.0           | .2             |   |  |  |
| DNS 202.96.134.               | 133                   | Порт                         | 7788                | Авто подбор    |   |  |  |
| Пользователь admin            | Пароль                | ****                         |                     | Применить      |   |  |  |
| admin                         |                       |                              |                     |                |   |  |  |
| ю: admin                      | ни Парль п            | о умолчанию: adm             | in                  |                |   |  |  |

4. Нажмите «Auto adjust»(автоматическая настройка), приложение применит корректные сетевые настройки для камеры.

| IP Camera Search                                                   | n Tool v3.0                  |                   |                     | -                                 | -                              | _ <b>_</b> X            |  |
|--------------------------------------------------------------------|------------------------------|-------------------|---------------------|-----------------------------------|--------------------------------|-------------------------|--|
| S/N                                                                | _                            | псевдоним         |                     | IP адрес                          | :                              | -                       |  |
|                                                                    |                              | IPCamera          |                     | 192.168.                          | 0.176:16666                    | 5                       |  |
| CH4XB5L68JLB                                                       | 11PPUFY1                     | IPCamera          |                     | 192.168.                          | 0.179:7788                     |                         |  |
| bsd1098                                                            |                              | IPCamera          |                     | 192.168.                          | 0.161:7777                     | =                       |  |
| CH4X81KYDWL3                                                       | 311PPUFWJ                    | 1@你好china         | l i                 | 192.168.                          | 0.164:7777                     |                         |  |
| DF4X9TKYCUFL                                                       | K1PPUZY1                     | Iprobot3 201      | 4                   | 192.168.                          | 0.130:80                       |                         |  |
| ET4XA1LY1C33J                                                      | J6PYFP1                      | hsc456            |                     | 192.168.                          | 0.4:7777                       |                         |  |
| EEE                                                                |                              | IP Camera         |                     | 192.168.                          | 0.166:80                       |                         |  |
|                                                                    |                              |                   |                     | 192.100.                          | 0.102.00                       |                         |  |
| Пожалуйста выб                                                     | іерите я рус                 | сский             |                     | -                                 | Открыть                        | Поиск                   |  |
| Настройка сет<br>ы<br>Сетевые настро                               | гевых параме<br>ики компьюте | тров камер<br>ера | По<br>дст<br>- Сете | лучить IP-<br>вом DHC<br>вая инфо | -адрес авто<br>Р<br>рмация кам | матически посре<br>иеры |  |
| Сетевая карта                                                      | Local Area Co                | onnectior 👻       | ІР ад               | pec                               | 192.168.                       | 0.199                   |  |
| IP адрес                                                           | 192.168.0.25                 | 2                 | Маск                | а подсети                         | 255.0                          |                         |  |
| Маска подсети                                                      | 255.255.255.                 | 0                 | Шлю                 | 3                                 | 0.2                            |                         |  |
| Шлюз                                                               | 192.168.0.2                  |                   | DNS                 |                                   | 202.96.1                       | 34.133                  |  |
| DNS                                                                | 202.96.134.1                 | 33                | Порт                |                                   | 7788                           | Авто подбор             |  |
| Пользователь                                                       | admin                        | Пароль            |                     | ****                              |                                | Применить               |  |
| Имя пользователя по умолчани<br>ю: admin Парль по умолчанию: admin |                              |                   |                     |                                   |                                |                         |  |

5. Введите имя пользователя и пароль и нажмите «Apply»(применить).

| ा IP Camera Search                       | n Tool v3.0  |              |          |                         |                  | _ <b>_</b> X   |   |  |
|------------------------------------------|--------------|--------------|----------|-------------------------|------------------|----------------|---|--|
|                                          |              |              |          |                         |                  |                |   |  |
| S/N                                      |              | псевдоним    |          | ІР адрес                |                  | <u>^</u>       |   |  |
|                                          |              | IPCamera     |          | 192.168.0               | 0.176:16666      |                |   |  |
| CH4XB5L68JLB                             | 11PPUFY1     | IPCamera     |          | 192.168.0               | 0.179:7788       |                |   |  |
| bsd1098                                  |              | IPCamera     |          | 192.168.0               | 0.161:7777       | E              |   |  |
| CH4X81KYDWL3                             | 311PPUFWJ    | 1@你好china    | 3        | 192.168.0               | 0.164:7777       |                |   |  |
| DF4X9TKYCUFL                             | K1PPUZY1     | Iprobot3 201 | 4        | 192.168.0               | 0.130:80         |                |   |  |
| ET4XATLY1C33J                            | JOPTEPT      | IB Comoro    |          | 192.108.0               | J.4.////         |                |   |  |
|                                          |              | HD816P       |          | 192.168.0               | 0.182:88         | -              |   |  |
| Пожалуйста выб<br>зык                    | јерите я 🛛 р | усский       |          | •                       | Открыть          | Поиск          | j |  |
| Настройка сет<br>ы                       | гевых парам  | етров камер  | 🗖 По дст | лучить IP-<br>гвом DHCI | адрес автом<br>Р | атически посре |   |  |
| Сетевые настро                           | йки компью   | тера         | Сете     | вая инфор               | омация каме      | еры            | 1 |  |
| Сетевая карта                            | Local Area C | Connectior 👻 | IP ад    | pec                     | 192.168.0        | .199           |   |  |
| IP адрес                                 | 192.168.0.2  | 252          | Маск     | а подсети               | 255.255.2        | 255.0          |   |  |
| Маска подсети                            | 255.255.255  | 5.0          | Шлю      | 3                       | 192.168.0        | .2             |   |  |
| Шлюз                                     | 192.168.0.2  | 2            | DNS      |                         | 202.96.13        | 4.133          |   |  |
| DNS                                      | 202.96.134.  | .133         | Порт     |                         | 7788             | Авто подбор    |   |  |
| Пользователь                             | admin        | Пароль       |          | ****                    |                  | Применить      |   |  |
| Имя пользователя по умолчани<br>ю: admin |              |              |          |                         |                  |                |   |  |

## Настройка IP адреса вручную.

- 1. Нажмите кнопку «Пуск», и щелкните по кнопке «Панель управления».
- 2. Нажмите на «Центр управления сетями и общим доступом». На представленном изображении Крупные значки. Если экран выглядит по-другому, измените, выбрав Крупные значки в раскрывающемся меню в верхн

| 1 | Flash Player (32 бита)          | Q | QuickTime (32 бита)                     | 3        | Windows CardSpace                           |          | Автозапуск                    | <b>1</b> | Администрирование                  |
|---|---------------------------------|---|-----------------------------------------|----------|---------------------------------------------|----------|-------------------------------|----------|------------------------------------|
| * | Архивация и<br>восстановление   | 1 | Брандмауэр Windows                      | Ľ        | Восстановление                              |          | Гаджеты рабочего стола        | <u></u>  | Графика и медиа Intel(R)           |
| f | Дата и время                    |   | Датчик расположения и<br>другие датчики | ÷.       | Диспетчер устройств                         | 8        | Диспетчер учетных<br>данных   | •        | Домашняя группа                    |
| 鼺 | Защитник Windows                | 0 | Звук                                    |          | Значки области<br>уведомлений               | ۹        | Клавиатура                    | Ĩ        | Мышь                               |
|   | Панель задач и меню<br>''Пуск'' | æ | Параметры<br>индексирования             | R        | Параметры папок                             | <b>Z</b> | Персонализация                | -        | Подключения к<br>удаленным рабочим |
| ٩ | Почта (32 бита)                 |   | Приступая к работе                      | <b>I</b> | Программы и<br>компоненты                   | ۲        | Программы по<br>умолчанию     | Ģ        | Распознавание речи                 |
|   | Свойства обозревателя           |   | Система                                 |          | Счетчики и средства<br>производительности   | ٩        | Телефон и модем               | 1        | Управление цветом                  |
|   | Устранение неполадок            | - | Устройства и принтеры                   | 8        | Учетные записи<br>пользователей             | 2        | Центр обновления<br>Windows   | Þ        | Центр поддержки                    |
|   | Центр синхронизации             | ٩ | Центр специальных<br>возможностей       | S.       | Центр управления сетями<br>и общим доступом | R        | Шифрование диска<br>BitLocker | A        | Шрифты                             |
| 4 | Экран                           | ٦ | Электропитание                          | ٩        | Язык и региональные<br>стандарты            |          |                               |          |                                    |

#### 3. Нажмите на «Подключение по локальной сети»

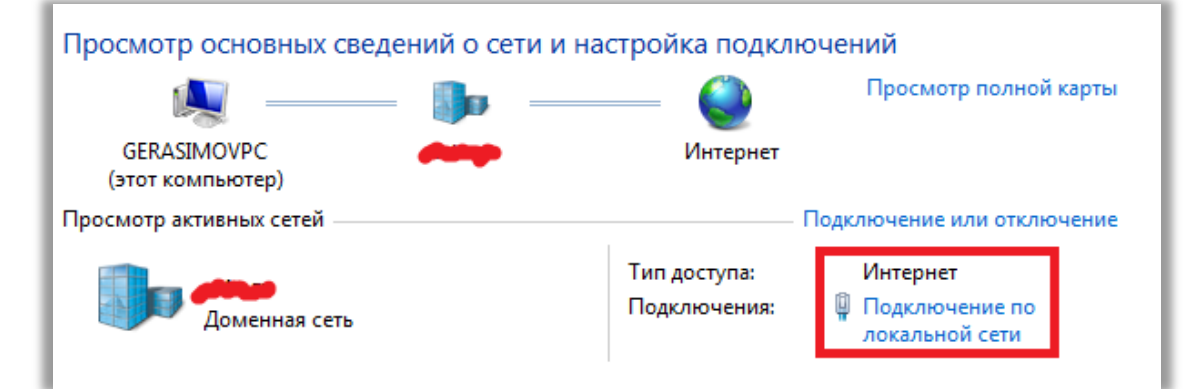

#### 4. Нажмите на «Сведения...»

|            | - Подключение по                                | локальной сети 📃              |
|------------|-------------------------------------------------|-------------------------------|
| Общие      |                                                 |                               |
| Подключени | ne                                              |                               |
| IPv4-под   | ключение:                                       | Интернет                      |
| IPv6-под   | ключение:                                       | Без доступа к Интернету       |
| Состояни   | е среды:                                        | Подключено                    |
| Длителы    | юсть:                                           | 22 дней 14:11:56              |
| Скорость   | :                                               | 1.0 Гбит/с                    |
| Сведени    | 19                                              |                               |
| Активность |                                                 |                               |
|            |                                                 |                               |
|            | Отправлено ——                                   | — Принято                     |
| Байт:      | Отправлено ——<br>7 716 385 456                  | — Принято<br>  45 784 468 996 |
| Байт:      | Отправлено —<br>7 716 385 456<br>ва 🕅 Отключить | — Принято<br>45 784 468 996   |

5. Найдите IP адрес Вашего компьютера, Маску подсети, Шлюз и DNS.

| Свойство             | Значение                           |
|----------------------|------------------------------------|
| Определенный для по  | atv.ru                             |
| Описание             | Realtek PCIe GBE Family Controller |
| Физический адрес     | 30-85-A9-40-D9-34                  |
| DHCP включен         | Да                                 |
| Адрес IPv4           | 192.168.1.107                      |
| Маска подсети IPv4   | 255.255.255.0                      |
| Аренда получена      | 8 июля 2014 г. 19:45:08            |
| Аренда истекает      | 5 августа 2014 г. 19:45:03         |
| Шлюз по умолчанию IP | 192.168.1.4                        |
| DHCP-cepsep IPv4     | 192.168.1.243                      |
| DNS-серверы IPv4     | 192.168.1.243                      |
|                      | 192.168.1.246                      |
| WINS-cepsep IPv4     |                                    |
| Служба NetBIOS через | Да                                 |
| Покальный IPv6-адрес | fe80::8825:ec68:e813:d0f8%11       |
| Шлюз по умолчанию IP |                                    |
| DNS-cepsep IPv6      |                                    |
|                      |                                    |

На рисунке они помечены красным.

6. Настройте IP вручную, следуя следующим правилам:

| Connection-specific DN<br>Description Intel(R) WiFi Link 5300 AGN<br>Physical Address 00-21-6A-37-DB-E6<br>DHCP Enabled Yes<br>IPv4 Address 192.168.2 74<br>IPv4 Subnet Mask 255.255.0<br>Lease Obtained Wednesday, September 11, 2013 1<br>Lease Expires Wednesday, September 11, 2013 8<br>IPv4 Default Gateway 192.168.2 2<br>IPv4 DHCP Server 192.168.2 2<br>IPv4 DHCP Server 202.96.128.166<br>202.96 134 133<br>Camera Network Information<br>IP Address 192.168.2 127<br>Subnet Mask 255.255.255.0 |                                                                                                    | v                                                                                                    | aiue                                                                                                    |                                                 |                                      | 100   |
|----------------------------------------------------------------------------------------------------|----------------------------------------------------------------------------------------------------|----------------------------------------------------------------------------------------------------|----------------------------------------------------------------------------------------------------|-------------------------------------------------|--------------------------------------|-------|
| IP Address 192.168.2 127<br>Subnet Mask 255.255.255.0                                                                                                    | onnection-specific<br>lescription<br>hysical Address<br>IHCP Enabled<br><sup>3</sup> v4 Address<br><sup>3</sup> v4 Subnet Mask<br>ease Obtained<br>ease Expires<br><sup>3</sup> v4 Default Gatew<br><sup>3</sup> v4 DHCP Server<br><sup>3</sup> v4 DNS Servers<br>samer a Network | DN<br>Ir<br>0<br>Y<br>1<br>2<br>V<br>V<br>4<br>V<br>1<br>2<br>2<br>1<br>1<br>2<br>1<br>2<br>2<br>1<br>2<br>2<br>2<br>2<br>2<br>1<br>2<br>2<br>2<br>2<br>2<br>2<br>2<br>2<br>2<br>2<br>2<br>2<br>2 | ttel(R) WiFi<br>0-21-6A-37-<br>es<br>92.168.2 74<br>55.255.255<br>Vednesday,<br>Vednesday,<br>92.168.2.2<br>92.168.2.2<br>02.96.128.1<br>02.96.134<br>1 on | Link 5300<br>DB-E6<br>0<br>Septembe<br>Septembe | AGN<br>r 11, 2013 14<br>r 11, 2013 8 | D:' E |
| Subnet Mask 255. 255. 255. 0                                                                                                    | IP Address                                                                                                    | 192.16                                                                                                    | 8.2.127                                                                                                    |                                                 |                                      |       |
|                                                                                                    | Subnet Mask                                                                                                    | 255.25                                                                                                    | 5.255.0                                                                                                    | -                                               | c1%12                                |       |
| Gateway 192.168.2.2                                                                                                    | Jateway                                                                                                    | 192.16                                                                                                    | 8.2.2                                                                                                    | 1                                               |                                      |       |
| מאז 202.96.128.166                                                                                                    | )NS                                                                                                    | 202.96                                                                                                    | 6.128.16                                                                                                    | 5                                               |                                      |       |

Первые 3 группы цифр в IP адресе компьютера и камеры должны совпадать. 4 группа цифр в IP адресе компьютера и камеры (помечено синим).

Маска подсети, шлюз и DNS камеры и компьютера должны быть одинаковыми.

## Для MAC OS X

## Поиск камеры

- 1. Установите программу IP Camera Search Tool.dmg для Мас с CD диска.
- 2. Запустите программу IP Camera Search Tool.

| 000          | IP Camera Search Tool |         |
|--------------|-----------------------|---------|
|              | Q                     | RTF     |
| Applications | IP Camera Search Tool | Read me |
|              |                       |         |
|              |                       |         |
|              |                       |         |
|              |                       |         |

3. Нажмите «Search»(поиск). Двойной щелчок на найденной камере запустит веб браузер..

| Information          | about the come   | day!          |        | in carriera scaren roo | 1 3.3            |                               |
|----------------------|------------------|---------------|--------|------------------------|------------------|-------------------------------|
| Information          | 102 168 0 154    | ter;          |        |                        | UID:             | 001234fff881                  |
| Colorad Mar          | 192.100.0.134    |               | Sh161. |                        | FW ver:          | 32.37.2.39                    |
| Subhet Mds           | x: 255.255.255.0 |               | JINST: | 202.96.134.133         | Name:            | IPCamera                      |
| Router:              | 192.168.0.2      |               | DNS2:  | 8.8.8.8                |                  |                               |
| UID                  |                  | IP            |        | Name                   | Configure IP:    | Using DHCP \$                 |
| FN4XAXR64<br>bsd1000 | S7BH56PYFXJ      | 192.168.0     | 0.111  | IPCamera<br>IPCamera   | IP Address:      | 192.168.0.111                 |
| C5CXA5HP5SZB9JPPUFM1 |                  | 192.168.0.114 |        | IPCamera               | Subnet Mask:     | 255.255.255.0                 |
| DS01032              |                  | 192.168.0     | .129   | IPCamera               | Router:          | 192.168.0.2                   |
|                      |                  |               |        |                        | DNS:             | 8.8.8.8                       |
|                      |                  |               |        |                        |                  | Same as the computer          |
|                      |                  |               |        |                        | Internet Port:   | 7777                          |
|                      |                  |               |        |                        | Internet Url:    | http://FN4XAXR64S7BH56PYFXJ.F |
| search               | 1                |               |        | Open                   | Camera's Passwor | d- Apply                      |

## Для других интернет браузеров

|                                                               |   |            | 🔮 Video 🔌 | Settings |
|---------------------------------------------------------------|---|------------|-----------|----------|
| Select Language English<br>Resolution 640x480<br>Frame Rate 5 |   |            |           |          |
| Power Frequency 50HZ •                                        |   |            |           |          |
| Patrol                                                        |   |            |           |          |
| Preset<br>IR-LED<br>Screen Adjustment<br>Orientation          | - |            |           |          |
|                                                               |   | Ý <b>(</b> |           |          |

| пиже приведены доступные функции в различных ораузерах. |                  |        |  |  |  |  |
|---------------------------------------------------------|------------------|--------|--|--|--|--|
|                                                         | Internet browser | Другие |  |  |  |  |
| Многокамерный режим                                     | V                | ×      |  |  |  |  |
| 2-х сторонний звук                                      | √                | ×      |  |  |  |  |
| Запись на компьюте                                      | √                | ×      |  |  |  |  |
| Штамп времени                                           | √                | ×      |  |  |  |  |

Ниже привелены доступные функции в различных браузерах

#### Автоматическая настройка IP адреса

- 1. Запустите программу IP Camera Search Tool
- 2. Нажмите «Search»(поиск). Выберите найденную камеру в сети LAN.

| 000                                                |                                                                  |                                                                  | IP Camera Search Too                         | 15.3                                           |                                                                |
|----------------------------------------------------|------------------------------------------------------------------|------------------------------------------------------------------|----------------------------------------------|------------------------------------------------|----------------------------------------------------------------|
| Information<br>Local IP:<br>Subnet Masi<br>Router: | about the compu<br>192.168.0.154<br>255.255.255.0<br>192.168.0.2 | DNS1:<br>DNS2:                                                   | 202.96.134.133<br>8.8.8.8                    | UID:<br>FW ver:<br>Name:                       | 001234fff881<br>32.37.2.39<br>IPCamera                         |
| UID                                                |                                                                  | IP                                                               | Name                                         | Configure IP:                                  | Using DHCP \$                                                  |
| bsd1000<br>CSCXA5HP5<br>bsd1032                    | SZB9JPPUFM1                                                      | 192.168.0.111<br>192.168.0.143<br>192.168.0.114<br>192.168.0.129 | IPCamera<br>IPCamera<br>IPCamera<br>IPCamera | IP Address:<br>Subnet Mask:<br>Router:<br>DNS: | 192.168.0.111<br>255.255.255.0<br>192.168.0.2<br>8.8.8.8       |
|                                                    |                                                                  |                                                                  |                                              | Internet Port:<br>Internet Uri:                | Same as the computer<br>7777<br>http://FN4XAXR64S7BH56PYFXJ.Fi |
| search                                             | ]                                                                |                                                                  | Open                                         | Camera's Passwo                                | rd: Apply                                                      |

3. Нажмите «Same as the computer» для корректных сетевых настроек, в зависимости от настроек компьютера. Введите пароль камеры и нажмите «Apply»(применить).

| 0.0                                                   |                                               |                                  |                                              | IP Camera Search Too                                 | 15.3                                                                                               |                                                                                                    |
|-------------------------------------------------------|-----------------------------------------------|----------------------------------|----------------------------------------------|------------------------------------------------------|----------------------------------------------------------------------------------------------------|----------------------------------------------------------------------------------------------------|
| Information of<br>Local IP:<br>Subnet Mask<br>Router: | 192.168.0.154<br>255.255.255.0<br>192.168.0.2 | iter:                            | DNS1:<br>DNS2:                               | 202.96.134.133<br>8.8.8.8                            | UID:<br>FW ver:<br>Name:                                                                           | 001234fff881<br>32.37.2.39<br>IPCamera                                                                                                    |
| UID<br>FN4XAXR645<br>bsd1000<br>CSCXA5HP5S<br>bsd1032 | 78H56PYFXJ<br>ZB9JPPUFM1                      | IP<br>192.16<br>192.16<br>192.16 | 58.0.111<br>58.0.143<br>58.0.114<br>58.0.129 | Name<br>IPCamera<br>IPCamera<br>IPCamera<br>IPCamera | Configure IP:<br>IP Address:<br>Subnet Mask:<br>Router:<br>DNS:<br>Internet Port:<br>Internet Uri: | Manualy         :           192.168.0.132         255.255.0           192.168.0.2         202.96.134.133           Some os the computer         1           17797         http://FN4XAXR64578H56PYFXJ,F |
| search                                                |                                               |                                  |                                              | Open                                                 | Camera's Passwor                                                                                   | rd: Apply                                                                                                    |

## Настройки камеры

Нажмите кнопку настроек 🤽 Настройки

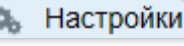

для настройки камеры.

Обратите внимание: Некоторые функции, упомянутые в данном руководстве, могут различаться в зависимости от модели камеры.

## Система

## О устройстве

Основная информация об устройстве и сервисная информация

| Имя камеры              | IPCamera               |         |
|-------------------------|------------------------|---------|
| Аппаратная версия       | Ver 1.3.               |         |
| Программная версия      | Ver 1.3.F.0            |         |
| Р2Р серийный номер      | CH4XB5L68JLB11P        | PUFY1   |
| МАС адрес               | 00-12-34-16-78-81      |         |
| Wi-Fi статус            | <u>установки Wi-Fi</u> |         |
| Вобор языка             | русский 💌              |         |
| Alias                   | Имя камеры             |         |
| P2P Serial Number       | Р2Р идентификацио      | нный но |
| Device Hardware Version | Версия платы           |         |
| Device Firmware Version | Версия прошивки        |         |
| MAC Address             | LAN MAC адрес          |         |
| Wi-Fi Status            | Wi-Fi статус           |         |

#### Пользователи

Добавление и изменение учетных записей пользователей

|               | Имя пользователя: | Пароль: |
|---------------|-------------------|---------|
| Администратор | admin             | ••••    |
| Оператор      |                   |         |
| Гость         |                   |         |

Имеется три различных уровня пользователей.

В следующей таблице указана разница между разными уровнями доступа

|          | Живое | Запись | Снимок   | Настройки | Звлк | 2-х стор. | PT7 | Настройки   |
|----------|-------|--------|----------|-----------|------|-----------|-----|-------------|
|          | видео |        | с экрана | видео     | SByR | звук      | 112 | nacipolitai |
| Admin    | v     | V      | V        | V         | v    | V         | V   | ٧           |
| Operator | v     | V      | v        | V         | v    | v         | v   | ×           |
| Guest    | v     | V      | V        | ×         | v    | v         | ×   | ×           |

## Сеть

## Настройки ІР

Основные настройки сети камеры

| Получить IP-адрес от<br>DHCP-сервера | Отключить      |
|--------------------------------------|----------------|
| IP адрес                             | 192.168.0.153  |
| Маска подсети                        | 255.255.255.0  |
| Шлюз                                 | 192.168.0.2    |
| DNS cepsep1                          | 192.168.0.2    |
| Web порт                             | 7777 (0-30000) |

| Получить      | Включение или отключение получение IP-адреса от DHCP-сервера           |
|---------------|------------------------------------------------------------------------|
| IP-адрес от   | автоматически. Если она включена, IP-адрес и другие настройки не могут |
| DHCP-сервера  | быть изменены вручную.                                                 |
| IP адрес      | IP адрес камеры в локальной сети, используется для подключения к       |
|               | камере в локальной сети.                                               |
|               | Укажите уникальный IP адрес для вашей камеры в локальной сети.         |
| Маска подсети | Укажите маску подсети сети, в которой расположена камера               |
| Шлюз по       | Укажите IP-адрес основного шлюза (маршрутизатора) используемого для    |
| умолчанию     | подключения устройств, подключенных к разным сетям и сегментов сети    |
| DNS сервер    | DNS (Domain Name Service) обеспечивает преобразование имен хостов в    |
|               | IP-адреса Вашей сети                                                   |
| Web порт      | Коммуникационный порт, который используется для передачи видео и       |
|               | аудио данных                                                           |

### UPnp

| Сделать пе<br>портов вруч<br>помощью Ц | ренаправление<br>чную с<br>JPnP | Отключить |
|----------------------------------------|---------------------------------|-----------|
| UPnP стату                             | ′C                              | Succeed!  |

Universal Plug и Play (UPnP) - это архитектура peer-to-peer сети и более легкого подключения к IP-камере из интернета.

## **Обратите внимание**:

UPnP также может влиять на маршрутизатор или брандмауэр, иногда это может показать как неудачную статус. Если это произойдет, пожалуйста, пробросьте порт камеры на маршрутизаторе вручную. Не важно, UPnP успешно или нет, это не повлияет на удаленный доступ к камере.

### Wi-Fi

Настройка WI-FI соединения

| Статус соединения | Disconnected                                                                                                    |
|-------------------|----------------------------------------------------------------------------------------------------|
| SSID              | 123'12'@='3456(100%)         RD(100%)         Funny trip2(100%)         TENVW 2.4G(100%)         Funny trip1(100%)         SINOKEN(97%)         chusen(97%)         chusen(85%)         HP-HOTSPOT-22-LaserJer         Funny trip2(52%)         TP-LINK_84E29C(46%)         JLtour(46%)         Abel&Phoebe(46%) |

| Статус       | Проверить и изменить статус беспроводной сети         |
|--------------|-------------------------------------------------------|
| соединения   |                                                       |
| SSID         | Все близлежащие беспроводные сети, видимые для камеры |
| Wi-Fi пароль | Пароль или ключ беспроводной сети                     |

Для настройки параметров обратитесь к пункту Wireless Setup(настройка беспроводной сети)

### DDNS

Настройка DDNS для удаленного просмотра

| Встроенный DDNS             |                                   |  |
|-----------------------------|-----------------------------------|--|
| Включить встроенный<br>DDNS | Отключить                         |  |
| URL встроенного DDNS        | http://bsd1038.mytenvis.org:17789 |  |
| Статус                      | DDNS Update Successful!           |  |
| Сторонний DDNS              |                                   |  |
| DDNS cepвep                 | None                              |  |

| Встроенный     | Эта IP-камера поставляется с бесплатным встроенным DDNS. Вы           |
|----------------|-----------------------------------------------------------------------|
| DDNS           | можете включить или отключить ее. Если DDNS статус "успешный", вы     |
|                | можете просмотреть камеру из интернета, после того, как вы пробросите |
|                | порты через Ваш маршрутизатор.                                        |
| Сторонние DDNS | Камера поддерживает сторонние DDNS сервера.                           |

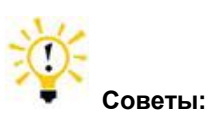

1. Что такое DDNS?

DDNS (Dynamic DNS) - это служба, которая ковертирует интернет доменные имена в IP-адреса. Таким образом, мы не должны знать статический IP-адрес, чтобы просмотреть камеры через соответствующие DDNS-сервера.

## Настройки сигнализации

## Настройки сигнализации

| Детекция движения               | Отключить            |  |
|---------------------------------|----------------------|--|
| Чувствительность                | 3 нормальлн 💌        |  |
| Действие по тревоге             |                      |  |
| Звук предупреждения             | Отключить            |  |
| Запись по тревоге               | Отключить 🔊 Включить |  |
| Оповещение по E-Mail            | Отключить            |  |
| Выгрузить фото на сервер<br>FTP | Отключить            |  |
| Переход к предустановке         | Нет 💌                |  |
| Интервал загрузки<br>(секунд)   | 15                   |  |
| Расписание                      |                      |  |
| Расписание                      | Отключить 💮 Включить |  |

| Включить            | Включить или выключить сигнализацию по детектору движения       |
|---------------------|-----------------------------------------------------------------|
| сигнализацию        |                                                                 |
| Чувствительность    | Чувствительность сигнализации по детектору движения.            |
| Предупредительный   | предупреждающий сигнал на странице живого видео в Internet      |
| сигнал              | Explorer                                                        |
| Оповещение по       | Отправка фотографии на указанный адрес электронной почты, когда |
| электронной почте   | камера распознает движения                                      |
| Загрузка снимков на | Отправка снимков FTP сервер, установленный заранее, когда       |
| FTP сервер          | камера обнаруживает движение.                                   |
| Переход в           | Перемещение камеры в заданную точку после того, как камера      |
| предустановленную   | обнаруживает движение (эта функция доступна только для РТZ      |
| точку               | IР-камер).                                                      |
| Интервал загрузки   | Интервал для загрузки снимков на FTP сервер                     |
| (секунд)            |                                                                 |
| Расписание          | Включение расписания для обнаружения движения                   |

## Настройки Email

После сигнала тревоги при обнаружении движения, камера будет отправлять снимки электронную почту.

| Email aдрес(xxx@xxx.xxx) |                                                                                 |
|--------------------------|---------------------------------------------------------------------------------|
| Email пароль             |                                                                                 |
| SMTP сервер              |                                                                                 |
| SMTP порт                | 25                                                                              |
| Transport Layer Security | TLS<br>Gmail поддерживает STARTTLS на 25/587 порт и<br>протокол TLS на 465 порт |
|                          | Сохранить и тест                                                                |

| Отправитель (ххх@ххх.ххх) | Email адрес для отправки тревоги по электронной почте |
|---------------------------|-------------------------------------------------------|
| SMTP сервер               | адрес сервера SMTP                                    |
| SMTP порт                 | Сервисный порт SMTP сервера                           |
| Безопасность              | Протокол шифрования SMTP сервера                      |
| транспортного уровня      |                                                       |
| Необходимость             | Необходимость аутентификации отправителя              |
| аутентикации              |                                                       |
| SMTP пароль               | Пароль электронной почты отправителя                  |

#### Настройка сигнализации на E-mail

| Email aдрес(xxx@xxx.xxx) | your_email@gmail.com                                            |                                                                                      |  |
|--------------------------|-----------------------------------------------------------------|--------------------------------------------------------------------------------------|--|
| Email пароль             | •••••                                                           |                                                                                      |  |
| SMTP сервер              | smtp.gmail.com                                                  | @gmail.com                                                                           |  |
| SMTP порт                | 587                                                             |                                                                                      |  |
| Transport Layer Security | STARTTLS<br>Gmail поддерживает STAR<br>протокол TLS на 465 порт | STARTTLS<br>Gmail поддерживает STARTTLS на 25/587 порт и<br>протокол TLS на 465 порт |  |
|                          | Сохранить и тест                                                |                                                                                      |  |

Sender : Адрес почтового ящика отправителя. Рекомендуется использовать Gmail, Yahoo и другие распространенные услуги электронной почты в качестве адреса отправителя электронной почты.

**SMTP сервер:** SMTP (сокращение от Simple Mail Transfer Protocol) работает как пост ассистента, обработка отправки почты от камеры к серверу электронной почты. SMTP-сервер получает исходящих сообщений электронной почты от пользователей, для которых они предназначены.

Если ваш поставщик услуг электронной почты находится на публичном сервере, Вы можете найти IP-адрес почтового SMTP-сервер провайдера или DDNS от Google. Если ваш поставщик услуг электронной почты частный, вы можете

проконсультироваться с провайдером услуг электронной почты в службе поддержки клиентов.

**SMTP порт:** сервисный порт SMTP сервера.

Transport Layer Security: протокол шифрования SMTP-сервера.

**SMTP пароль:** Пароль, который вы используете для входа на SMTP-сервер, который также является паролем электронной почты отправителя.

Вернитесь в меню настройки сигнализации и включите Оповещение по E-mail для того

чтобы закончить настройки оповещения.

| Детекция движения               | Отключить            |
|---------------------------------|----------------------|
| Чувствительность                | 3 нормальлн          |
| Действие по тревоге             |                      |
| Звук предупреждения             | Отключить            |
| Запись по тревоге               | Отключить 🔊 Включить |
| Оповещение по E-Mail            | Отключить            |
| Выгрузить фото на сервер<br>FTP | Отключить            |
| Переход к предустановке         | Нет 💌                |
| Интервал загрузки<br>(секунд)   | 15                   |
| Расписание                      |                      |
| Расписание                      | Отключить            |

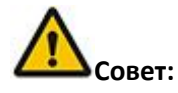

1. Пожалуйста, попробуйте еще раз, если появилось сообщение "нет соединения к SMTP-серверу!"

2. Пожалуйста, проверьте основные сетевые параметры камеры, если она не прошла тест.

 Могут быть некоторые задержки сигнала тревоги при обнаружении движения, поскольку оно связано с состоянием сети и качеством обслуживания провайдером электронной почты.
 Это находится вне контроля IP-камеры.

4. Если вы все еще не можете получить любой оповещение по электронной почте после, пожалуйста, проверьте спам-ящик, и добавить адрес электронной почты отправителя в список доверенных адресов электронной почты получателя.

### Настройки FTP

FTP-сокращение от File Transfer Protocol, используется для передачи файлов между компьютерами в сети. Вы можете загрузить снимки на FTP-хранилище. Таким образом, нет необходимости держать компьютер включенным при обнаружении движения.

| FTP серверг           |                  |
|-----------------------|------------------|
| FTР порт              | 21               |
| FTP пользователь      |                  |
| FTР парль             |                  |
| Папка загрузки на FTP | [                |
|                       | Сохранить и тест |

| FTP сервер   | Адрес FTP сервера            |  |
|--------------|------------------------------|--|
| FTP порт (по | Порт FTP сервера             |  |
| умоланию 21) |                              |  |
| FTP Имя      | Имя пользователя FTP сервера |  |

| пользователя       |                       |
|--------------------|-----------------------|
| FTP пароль         | ПарольFTP сервера     |
| FTP Папка загрузки | Папка загрузки на FTP |

#### Настройка сигнализации на FTP

| FTP серверг           | your.ftp.com     |
|-----------------------|------------------|
| FTP порт              | 21               |
| FTP пользователь      | test             |
| FTP парль             | ••••             |
| Папка загрузки на FTP | 1                |
|                       | Сохранить и тест |

FTP Server: адрес FTP сервера

FTP Port: Коммуникационный порт FTP сервера, по умолчанию порт 21.

**FTP User:** Имя пользователя для входа на FTP-сервер, который может потребоваться с FTP-сервера провайдера.

**FTP Password:** Пароль для входа на FTP-сервер, который может потребоваться с

FTP-сервера провайдера.

Затем нажмите кнопку «Сохранить и проверить». Если появилась надпись: "успешно", значит настройки FTP сделаны верно.

| Test Google                                      | Chrome            | - • × |
|--------------------------------------------------|-------------------|-------|
| 192.168.0.111:7777/test_res.asp?test=ftp&chkid=4 |                   |       |
|                                                  | ftp test: send ok |       |
|                                                  | close             | J     |
|                                                  |                   |       |
|                                                  |                   |       |

Вернитесь в настройки сигнализации и включите загрузку снимков на FTP сервер для завершения настройки.

| Детекция движения               | Отключить            |
|---------------------------------|----------------------|
| Чувствительность                | 3 нормальлн 💌        |
| Действие по тревоге             |                      |
| Звук предупреждения             | Отключить 🔊 Включить |
| Запись по тревоге               | Отключить            |
| Оповещение по E-Mail            | Отключить 🔊 Включить |
| Выгрузить фото на сервер<br>FTP | Отключить            |
| Переход к предустановке         | Нет 💌                |
| Интервал загрузки<br>(секунд)   | 15                   |
| Расписание                      |                      |
| Расписание                      | Отключить            |

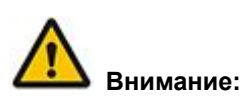

1. Пожалуйста, проверьте основные сетевые параметры камеры, тест не прошел.

2. FTP-сервер предлагает FTP провайдера. Мы не предоставляем сервис FTP.

3. Пожалуйста, убедитесь, что камера уполномочена загружать снимки. Для подробной информации, пожалуйста, проконсультируйтесь с провайдером FTP-сервера.

## Просмотр нескольких камер

| Camera 1      | [local camera]        |
|---------------|-----------------------|
| Camera 2      | / ×                   |
| Local Search: | IPCAM44(192.168.2.94) |
| IP Address:   | 192.168.2.94          |
| Web Port      | 81                    |
| Username:     | admin                 |
| Password:     | ••••                  |
| Camera 3      | / X                   |
| Camera 4      | / ×                   |
| Camera 5      | / ×                   |
| Camera 6      | / X                   |
| Camera 7      | / ×                   |
| Camera 8      | / X                   |
| Camera 9      | / X                   |
|               |                       |

| Поиск в локальной | Все МЈРЕБ IР камеры в вашей локальной сети |
|-------------------|--------------------------------------------|
| сети              |                                            |
| IP адрес: порт    | IP-адрес камеры, или DDNS.                 |
| Порт              | Порт камеры                                |
| Имя пользователя  | Имя пользователя камеры                    |
| Пароль            | Пароль камеры                              |

**А** Внимание:

Эта конфигурация доступна только для браузера IE.

## Дополнительно

## Настройки NTP

Настройка времени камеры

| Текущее Время                        | Тие Aug 12 15:13:37 GMT 2014           Синхронизировать с хостом                            |
|--------------------------------------|---------------------------------------------------------------------------------------------|
| Часовой пояс                         | (GMT+08:00) China Coast, Hong Kong                                                          |
| NTP сервер                           | www.ntp-server.net<br>ex: <u>time.nist.gov</u><br>ntp0.broad.mit.edu<br>time.stdtime.gov.tw |
| Интервал<br>синхронизации<br>(Часов) | 24                                                                                          |
| Летнее время                         | 0                                                                                           |

| Текущее время     | Время и дата камеры, вы можете нажать синхронизировать с ПК |
|-------------------|-------------------------------------------------------------|
| Часовой пояс      | Часовой пояс места, где находится камера,                   |
| NTP сервер        | Выбор NTP сервера                                           |
| Интервал          | Интервал автоматическая синхронизации времени               |
| автоматическая    |                                                             |
| синхронизации     |                                                             |
| времени(часов)    |                                                             |
| Переход на летнее | Добавить правильное время, например, 60 или 30, при         |
| время             | переходе на летнее время                                    |

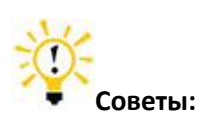

**1.** Так как камера имеет встроенный аккумулятор, время, сохраненное в памяти, может быть потеряно, когда камера выполняет сброс настроек по умолчанию..

#### 2. Что такое NTP сервер?

NTP-сервер-это компьютер, который считывает реальное время с эталонных часов и распространяет эту информацию для своих клиентов с помощью сети. Камера может получить точное время через NTP-sever, предлагая временные зоны его расположения.

### Обновление ПО

Обновите устройство до последней версии прошивки, которую можно найти на нашем официальном сайте.

| Сбросить настройки до<br>заводских                                                                                                    | до Сбросить настройки до заводских                                                                                                    |  |
|----------------------------------------------------------------------------------------------------|----------------------------------------------------------------------------------------------------|--|
| Перезагрузка                                                                                                    | Перезагрузка                                                                                                    |  |
| Обновить прошивку<br>устройства                                                                                                    | Вгоwsе                                                                                                    |  |
| Примечание: 1. Пожалуйста, е<br>согласно модели<br>2. Используйте о<br>3. Убедитесь в б<br>4. Весь процесс<br>пока камера пер<br>5. Пожалуйста, о<br>обновления.<br>6. Ответственно<br>обновления леж | ныберите правильный пакет обновления продукта<br>и камеры.<br>сетевой кабель (не Wi-Fi) в процессе обновления.<br>есперебойном питании в процессе обновления.<br>может занять около 1 минуты. Пожалуйста, подождите,<br>езагрузится.<br>ибратитесь к специалистам в случае ошибки<br>сть за неисправность камеры из за неправилного<br>ит на пользователе. |  |

| Восстановление       | Сброс настроек до заводских |
|----------------------|-----------------------------|
| заводских параметров |                             |
| Перезагрузка         | Перезагрузка камеры         |
| Обновление ПО        | Обновление ПО устройства    |
| устройства           |                             |

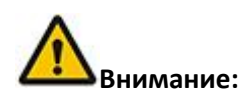

1. Пожалуйста, выберите соответствующий пакет с прошивкой на основе модели вашей камеры.

- 2. Пожалуйста, убедитесь, что камера подключена к маршрутизатору через ethernet-кабель.
- 3. Не отключайте электропитание или подключение к сети во время обновления!
- 4. Весь процесс обновления занимает около 1 минуты. Камера перезагрузится после завершения обновления.

### Путь для записи

Запись на компьютер поддерживается только в браузере Internet Explorer.

| Путь для записи        | F:\<br>Выбрать и сохранить             |  |
|------------------------|----------------------------------------|--|
| Путь записи по тревоге | G:\<br>Выбрать и сохранить             |  |
| Путь записи            | Папка назначения для записи            |  |
| Путь записи по         | Папка назначения для записи по тревоге |  |
| тревоге                |                                        |  |

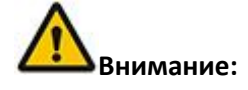

Если это не работает, пожалуйста, запустите IE от имени администратора. Правой кнопкой

мыши браузер IE и выбрать запуск от имени администратора

## Другие настройки

| Отобразить на экране                   | Отключить                    |
|----------------------------------------|------------------------------|
| Индикатор питания                      | Отключить Пключить Отключить |
| Перейти к предустановке после загрузки | <Выбрать> 💌                  |
| Скорость РТZ                           | 2 Нормально                  |

| Информация на      | Показывать информацию камеры на видео |
|--------------------|---------------------------------------|
| экране             |                                       |
| Индикатор питания  | Управление индикатором питания        |
| Скорость PTZ       | Настройка скорости РТΖ                |
| Перейти к заданной | Включение и выбор заданной точки      |
| точке при загрузке |                                       |
| камеры             |                                       |

## Настройки Wi-Fi

1. Перейдите на страницу настройки Wi-Fi.

Обновить

| Статус соединения | Disconnected |
|-------------------|--------------|
| SSID              |              |

2. Нажмите Выберите Вашу беспроводную сеть. Введите пароль беспроводной сети. Нажмите кнопку "Сохранить " и дождитесь перезагрузки камеры.

| Статус соединения | Disconnected                                                                                                    |
|-------------------|----------------------------------------------------------------------------------------------------|
| SSID              | SINOKEN(100%)<br>123'12'@='3456(100%)<br>TENDS_2.4G(100%)<br>RD(100%)<br>Fumy tip1(100%)<br>chusen(91%)<br>chusen(91%)<br>Funny trip2(65%)<br>Abel&Phoebe(58%)<br>rujun(58%)<br>TP-LINK_84E29C(52%)<br>HP-HOTSPOT-22-LaserJe<br>Funny trip1(52%)<br>JLtour(38%)<br>BXDSZ(38%) |
| Wi-Fi пароль      |                                                                                                    |

3. После перезагрузки, если статус соединения показывает SSID, это означает, что камера успешно подключено к беспроводной сети.

| Статус соединения | Connected<>RD |   |
|-------------------|---------------|---|
| SSID              |               | • |

## Настройка маршрутизатора

## Проброс портов в распространенных маршрутизаторах

Прежде чем настроить перенаправление портов вручную, пожалуйста, проверьте 2 вещи.

1. Убедитесь, что вы знаете бренд и модель маршрутизатора, URL-адрес доступа, логин и пароль. Если Вы не знаете их, пожалуйста, получить справку от провайдера или производителя роутера.

2. Найдите IP адрес и порт вашей камеры. Узнать Вы и можете в программе IP Camera Search Tool.

| Получить IP-адрес от<br>DHCP-сервера | Отключить      |
|--------------------------------------|----------------|
| IP адрес                             | 192.168.0.153  |
| Маска подсети                        | 255.255.255.0  |
| Шлюз                                 | 192.168.0.2    |
| DNS cepsep1                          | 192.168.0.2    |
| Web порт                             | 7777 (0-30000) |

IP и порт камеры очень важны для проброса портов.

## Для Apple Airport Extreme или Time Capsule

- 1. Зайдите в finder и введите Airport в строке " поиск " и найдите Airport Utility.
- 2. Переключитесь в расширенный режим
- 3. Выберите опцию Port Mapping.

| 000                  | AirPort Utility - Airport Base Statio                                                                      | Q Setting Name                                                                                                    |
|----------------------|----------------------------------------------------------------------------------------------------|----------------------------------------------------------------------------------------------------|
|                      | AirPort Internet Printers Disks Advanced                                                                   | Find a setting                                                                                                    |
| Airport Base Station | Logging & Statistics Por<br>If you want computers outside your ne<br>your network, click Add (+) and enter | t Mapping MobileMe IPv6<br>etwork to access specific devices on<br>a service and port.                             |
|                      | Allow:                                                                                                    | Description Camera 1 Camera 2 Camera 3 Wireless Camera 2 Wireless Camera 1 Wireless Camera 1 Wireless Eater 1 Edit |
|                      | (?) Assist Me                                                                                              | Revert Update                                                                                                    |

Добавьте сервис для IP камеры.

| ddress and ports that you wa | it to map between. |
|------------------------------|--------------------|
| Service:                     | Choose a service   |
| Public UDP Port(s):          | 81                 |
| Public TCP Port(s):          | 81                 |
| Private IP Address:          | 192. 168. 1. 239   |
| Private UDP Port(s):         | 81                 |
| Private TCP Port(s):         | 81                 |
|                              |                    |

Service: Выберите сервис

Public UDP Ports: порта камеры

Public TCP ports: порта камеры

Private IP Address: IP адрес камеры

Private UDP ports: порта камеры

Private TCP ports: порта камеры

| Description: Camera Advertise globally using Bonjour Service Name: Service Type: Then you are finished, click Done to save your port mapping entry. |
|----------------------------------------------------------------------------------------------------|
| Advertise globally using Bonjour     Service Name:     Service Type:                                                                                |
| Service Name:<br>Service Type:<br>/hen you are finished, click Done to save your port mapping entry.                                                |
| Service Type:<br>/hen you are finished, click Done to save your port mapping entry.                                                                 |
| hen you are finished, click Done to save your port mapping entry.                                                                                   |
|                                                                                                    |

Совет:

Не забудьте нажать на кнопку " обновить " после внесения этих изменений, чтобы загрузить их на свой маршрутизатор.

### Для D-link роутеров

Откройте веб-браузер, такой как Internet Explorer или Chrome. Введите внутренний IP-адрес маршрутизатора в адресной строке вашего браузера. Для D-link

маршрутизаторов, обычно, это http://192.168.0.1

1. Нажмите Advanced - Virtual Server

| SETUP                                                                            | 1 ADVANCED                                                                                                    | TOOLS                                                    | STATUS                                                         |
|----------------------------------------------------------------------------------|----------------------------------------------------------------------------------------------------|----------------------------------------------------------|----------------------------------------------------------------|
| VIRTUAL SERVI                                                                    | R                                                                                                    |                                                          |                                                                |
| The Virtual Server<br>to an internal LAN<br>online services suc<br>Save Settings | option allows you to define a<br>IP Address and Private LAN p<br>th as FTP or Web Servers.<br>Don't Save Settings | single public port on you<br>ort if required. This featu | r router for redirection<br>re is useful for hosting           |
| 24VIRTUAL S                                                                      | ERVERS LIST                                                                                                    | -                                                        |                                                                |
| Name<br>IP Camera<br>IP Address<br>192, 168.0, 235                               | Application Nar                                                                                                   | Port Traff<br>Public Pro<br>81<br>Private<br>81          | tocol<br>Type<br>tocol<br>Always<br>Inbound Filter<br>Ilow All |

Name: Это просто название, введите любое имя для проброса портов,

Public: порт камерыPrivate: порт камерыProtocol: TCPSchedule: ВсегдаInbound Filter: Всегда всеНажмите Save Settings

#### Для Huawei роутеров

1. Введите внутренний IP-адрес маршрутизатора в адресной строке веб-браузера. Для этих роутеров, обычно, это http://192.168.1.1

2. Нажмите Advanced - NAT, и нажмите Port Mapping

|          | Advanced > NAT > Port Mapping        |                    |                                  |                     |                    |
|----------|--------------------------------------|--------------------|----------------------------------|---------------------|--------------------|
| Status   | ALG                                  | DMZ                | Port Mapping                     | Port Trigge         | ring               |
| Basic    | Port Mapping<br>Interface Protocol F | Remote Host Extern | al Port Internal Port Internal H | New<br>lost Mapping | Remove<br>Name Ena |
| Advanced | Settings<br>Typ                      | e: Ous             | tomization O Application Please  | e Choose            | τ.                 |
| Routing  | Interface:                           | nas_0_38 💌         | Protocol:                        | TCP -               |                    |
| Firewall | External port:                       | 81                 | Internal port                    | 192.168.1.2         | :39                |
| TAT      | Internal host:                       | 81                 | Remote host                      |                     |                    |
| IGMP     | Mapping name:                        | TENVIS             |                                  |                     | -                  |
| QoS      |                                      |                    |                                  |                     | Submit             |

Name: Все, что вы хотите, это просто название, например. IP-камера

Public: http порт камеры, например 81

Private: http порт камеры, например 81

Protocol: TCP Schedule: Всегда Inbound Filter: Всегда все Нажмите Save Settings

#### Для роутеров Linksys W-серии

3. Введите внутренний IP-адрес маршрутизатора в адресной строке веб-браузера. Для маршрутизаторов этой серии, обычно, http://192.168.1.1

1. Нажмите Application & Gaming и нажмите Single Port Forwarding

| Annlingti     | 6         |    |                  |               | Wi            | ireless-G Broadban     | d Router w             | ith Ranç |
|---------------|-----------|----|------------------|---------------|---------------|------------------------|------------------------|----------|
| Gaming        |           | 3  | Setup            | Wireless      | Security      | Access<br>Restrictions | Applications<br>Gaming | Adr      |
|               |           |    | Single Port Forw | arding F      | Port Range Fo | rw arding Port R       | ange Triggerin         | g I      |
| Single Port F | orwardi   | ng |                  |               |               |                        |                        |          |
| Applica       | ation Nan | 1e | External Port    | Internal Port | Protocol      | To IP address          | Enabled                | H        |
|               | None      | •  |                  |               |               | 192 . 168 . 1 . 0      |                        |          |
|               | None      | •  |                  |               |               | 192 . 168 . 1 . 0      |                        |          |
|               | None      | •  |                  |               |               | 192 . 168 . 1 . 0      |                        |          |
|               | None      | •  |                  |               |               | 192 . 168 . 1 . 0      |                        |          |
|               | None      | •  |                  |               |               | 192 . 168 . 1 . 0      |                        |          |
| IP Camer      | a         |    | 81               | 81            | тср 🔻         | 192 . 168 . 1 . 239    |                        | Enable   |
|               |           |    |                  |               | тср 🔻         | 192 . 168 . 1 . 0      |                        |          |
|               |           |    |                  |               | тср 🔻         | 192 . 168 . 1 . 0      |                        |          |
|               |           |    |                  |               | тср 🔻         | 192 . 168 . 1 . 0      |                        |          |

Application Name: Введите любое название, например IP camera, External Port: порт камеры Internal Port: порт камеры Protocol: TCP To IP address: IP адрес камеры Enabled: Включить

#### Для Netgear Routers 1

1. Введите внутренний IP-адрес маршрутизатора в адресной строке веб-браузера. Для маршрутизаторов этой серии, обычно, http://192.168.1.254

2. Нажмите Port Forwarding/Port Triggering или Port Forwarding. Выберите Port Forwarding и выберите Add Custom Service

| SMART                                                                                                    | A R<br>WIZARD<br>54 Mbps Wireless Router model WGR614-9                                                                                                    |
|----------------------------------------------------------------------------------------------------|----------------------------------------------------------------------------------------------------|
| <ul> <li>Schedule</li> <li>Maintenance</li> <li>Router Status</li> <li>Attached Devices</li> <li>Backup Settings</li> <li>Set Password</li> <li>Router Upgrade</li> <li>Advanced</li> <li>Wireless Settings</li> <li>Wireless Repeating<br/>Function</li> <li>Port Forwarding /<br/>Port Triggering</li> <li>WAN Setup</li> <li>LAN Setup</li> </ul> | Port Forwarding / Port Triggering  Please select the service type  Port Forwarding  Port Forwarding  Port Fo |

Или

| Setup<br>Basic Settings                                                                                                    | Port Fo                                                                                                    | rwardin    | 9        |          |                  |  |
|----------------------------------------------------------------------------------------------------|----------------------------------------------------------------------------------------------------|------------|----------|----------|------------------|--|
| <ul> <li>Wireless Settings</li> <li>WPS Settings</li> <li>Wi-Fi Multimedia</li> <li>Maintenance</li> <li>Gateway Status</li> <li>Connection</li> <li>Set Password</li> </ul> | Active Forwarding Rules Name Start Port End Port Protocol Local IP Address Choose Predefined Service Service -SERVICES- |            |          |          |                  |  |
| Backup                                                                                                    | Add Custom Rules                                                                                                    |            |          |          |                  |  |
| <ul> <li>Event Log</li> <li>Diagnostics</li> </ul>                                                                                                    | Name                                                                                                    | Start Port | End Port | Protocol | Local IP Address |  |
| Advanced                                                                                                    |                                                                                                    |            | E        | Both 💌   | 192.168.0 .      |  |
| Wireless Settings Dynamic DNS MAC Filtering IP Filtering Port Blocking Port Forwarding                                                                                       |                                                                                                    |            |          | Add      | Delete Reset     |  |
| Port Triggering                                                                                                    |                                                                                                    |            |          |          |                  |  |

| Setup<br>Basic Settings                                                      | Port Forwarding                                                                                               |  |  |  |  |  |
|------------------------------------------------------------------------------|----------------------------------------------------------------------------------------------------|--|--|--|--|--|
| Wireless Settings<br>WPS Settings<br>Wi-Fi Multimedia<br>Maintenance         | Active Forwarding Rules                                                                                       |  |  |  |  |  |
| <ul> <li>Gateway Status</li> <li>Connection</li> <li>Set Password</li> </ul> | Choose Predefined Service<br>Service -SERVICES-                                                               |  |  |  |  |  |
| <ul> <li>Backup</li> <li>Event Log</li> <li>Diagnostics</li> </ul>           | Add Custom Rules           Name         Start Port         End Port         Protocol         Local IP Address |  |  |  |  |  |
| Advanced<br>Wireless Settings<br>Dynamic DNS<br>MAC Filtering                | Add Delete Reset                                                                                              |  |  |  |  |  |
| Port Blocking<br>Port Forwarding<br>Port Triggering                          |                                                                                                    |  |  |  |  |  |

3. Сделать проброс портов

| NETGE<br>SMART                                                                                                    | AR<br>WIZARD rou                                                                                  | t <mark>ter manager</mark><br>Mbps Wireless Router <mark>model WOR</mark>  |
|----------------------------------------------------------------------------------------------------|---------------------------------------------------------------------------------------------------|----------------------------------------------------------------------------|
| <ul> <li>Block Services</li> <li>Schedule</li> <li>E-mail</li> <li>Maintenance</li> <li>Router Status</li> <li>Attached Devices</li> <li>Backup Settings</li> <li>Set Password</li> <li>Router Upgrade</li> <li>Advanced</li> </ul> | Bervice Name<br>Service Name<br>Service Type<br>Starting Port<br>Ending Port<br>Server IP Address | TCP/UDP •<br>81 (1~65534)<br>81 (1~65534)<br>192 168 1 239<br>Apply Cancel |
| Wireless Settings     Port Forwarding /     Port Triggering     WAN Setup                                                                                                    |                                                                                                   |                                                                            |

Или

| Setup<br>Basic Settings                                                                                  | Port Forwarding                                                                                               |  |  |  |  |
|----------------------------------------------------------------------------------------------------|----------------------------------------------------------------------------------------------------|--|--|--|--|
| Wireless Settings<br>WPS Settings<br>Wi-Fi Multimedia<br>Maintenance                                     | Active Forwarding Rules Name Start Port End Port Protocol Local IP Address                                    |  |  |  |  |
| <ul> <li>Gateway Status</li> <li>Connection</li> <li>Set Password</li> </ul>                             | Choose Predefined Service<br>Service -SERVICES-                                                               |  |  |  |  |
| <ul> <li>Backup</li> <li>Event Log</li> </ul>                                                            | Add Custom Rules           Name         Start Port         End Port         Protocol         Local IP Address |  |  |  |  |
| Diagnostics     Advanced     Wireless Settings                                                           | IPCamera 81 81 Both - 192.168.1. 239                                                                          |  |  |  |  |
| Dynamic DNS     MAC Filtering     IP Filtering     Port Blocking     Port Forwarding     Port Triggering | Add Delete Reset                                                                                              |  |  |  |  |

Service Name: Введите любое название, например IP camera,

Starting Port: порт камеры

Ending Port: порт камеры

Service IP Address: IP адрес камеры

## Для TP-Link Routers 1

1. Введите внутренний IP-адрес маршрутизатора в адресной строке веб-браузера.

Для маршрутизаторов этой серии, обычно, http://192.168.1.1

#### 2. Нажмите Forwarding - Virtual Servers

| TP-LIN              | Κ.                                                                                          |
|---------------------|---------------------------------------------------------------------------------------------|
| Ctatue              |                                                                                             |
| Quick Setup         | Virtual Servers                                                                             |
| Network             | Note: Make sure the nat is enable if you want the Virtual Servers configuration take effect |
| Dual Band Selection |                                                                                             |
| Wireless 2.4GHz     |                                                                                             |
| Wireless 5GHz       | ID Service Port Internal Port IP Address Protocol                                           |
| DHCP                |                                                                                             |
| USB Settings        |                                                                                             |
| NAT                 | Add New Enable All Disable All Delete All                                                   |
| Forwarding          |                                                                                             |
| - Virtual Servers   | Previous                                                                                    |
| - Port Triggering   | FIGNOUS INGAL                                                                               |
| - DMZ               |                                                                                             |

3. Настройте проброс портов

| Add or Modify a Virtual Serve | er Entry |                                                            |
|-------------------------------|----------|------------------------------------------------------------|
|                               |          |                                                            |
| Service Port:                 | 81       | (XX-XX or XX)                                              |
| Internal Port:                | 81       | (XX, Only valid for single Service Port or leave it blank) |
| IP Address:                   | 192.16   | 8.1.239                                                    |
| Protocol:                     | ALL      | •                                                          |
| Status:                       | Enable   | d 🗸                                                        |
|                               |          |                                                            |
| Common Service Port:          | Selec    | t One 👻                                                    |
|                               |          |                                                            |
|                               | Sa       | Back                                                       |
|                               |          |                                                            |

Service Port: порт камеры Internal Port: порт камеры IP Address: IP адрес камеры Protocol: Все или TCP Status: Enabled(включить) Нажмите Save

## Для Zyxel Routers

1. Введите внутренний IP-адрес маршрутизатора в адресной строке веб-браузера. Для маршрутизаторов этой серии, обычно, http://192.168.1.254

2. Нажмите Network - NAT, и нажмите Port Forwarding

|                                    | Network > NAT > Port Forwarding                                                                                                    |
|------------------------------------|----------------------------------------------------------------------------------------------------|
| Status                             | General ( Port Forwarding ALG                                                                                                    |
|                                    | Default Server Setup                                                                                                    |
| - WAN                              | Default 0.0.0.0<br>Server                                                                                                    |
| LAN                                | Port Forwarding                                                                                                    |
| - Wireless LAN                     | Service Server IP Address<br>Name WWW    Server IP Address                                                                                      |
| • VoIP<br>• Security<br>• Advanced | WWW<br>User define<br>HTTPS<br>FTP<br>Start End<br>Port Port<br>Port Start End<br>Port Port<br>Port Port<br>Port Port<br>Start End<br>Port Port |

3. Добавьте новое правило

| Active            | $\frown$          |  |
|-------------------|-------------------|--|
| Service Name      | IPCamera          |  |
| Start Port        | 81                |  |
| End Port          | 81                |  |
| Server IP Address | 192.168.1.239     |  |
| Port Translation  | $\sim$            |  |
| Start Port        | 81                |  |
| End Port          | 81                |  |
|                   | Back Apply Cancel |  |

Service Name: Введите любое имя Start Port: порт камеры End Port: порт камеры IP Address: IP адрес камеры Нажмите Apply

# *FALCON EYE* Гарантийный талон

## ЗАПОЛНЯЕТСЯ ФИРМОЙ-ПРОДАВЦОМ

| ИЗДЕЛИЕ                                               |
|-------------------------------------------------------|
| МОДЕЛЬ:                                               |
| СЕРИЙНЫЙ НОМЕР:                                       |
| ДАТА ПРОДАЖИ:                                         |
| ФИРМА-ПРОДАВЕЦ:                                       |
| АДРЕС ФИРМЫ-ПРОДАВЦА:                                 |
| ТЕЛЕФОН ФИРМЫ-ПРОДАВЦА:                               |
| С условиями гарантии ознакомлен<br>Полпись покупателя |
|                                                       |

\*Гарантийный срок на товар составляет 1 год с даты покупки

Печать организации

## Авторизованный сервисный центр компании Falcon Eye г. Москва, ул. Тюменский проезд, д. 5, стр. 1. Тел.: +7(495)632 01 02